## 企业微信 二次验证指导手册

南昌大学网络与信息中心

二零二四年八月

## 一、操作步骤

- 通过手机应用中心或浏览器搜索"企业微信"(企业微信官网地址: https://work.weixin.qq.com/),下载并安装企业微信 app。
- 2. 使用微信扫一扫功能,扫描下方南昌大学企业微信邀请二维码:

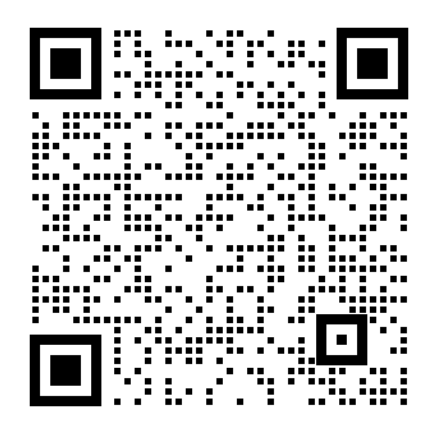

 扫码后,提示加入南昌大学,点击"加入企业";然后在出现的 提示弹窗中点击允许,打开企业微信 app。

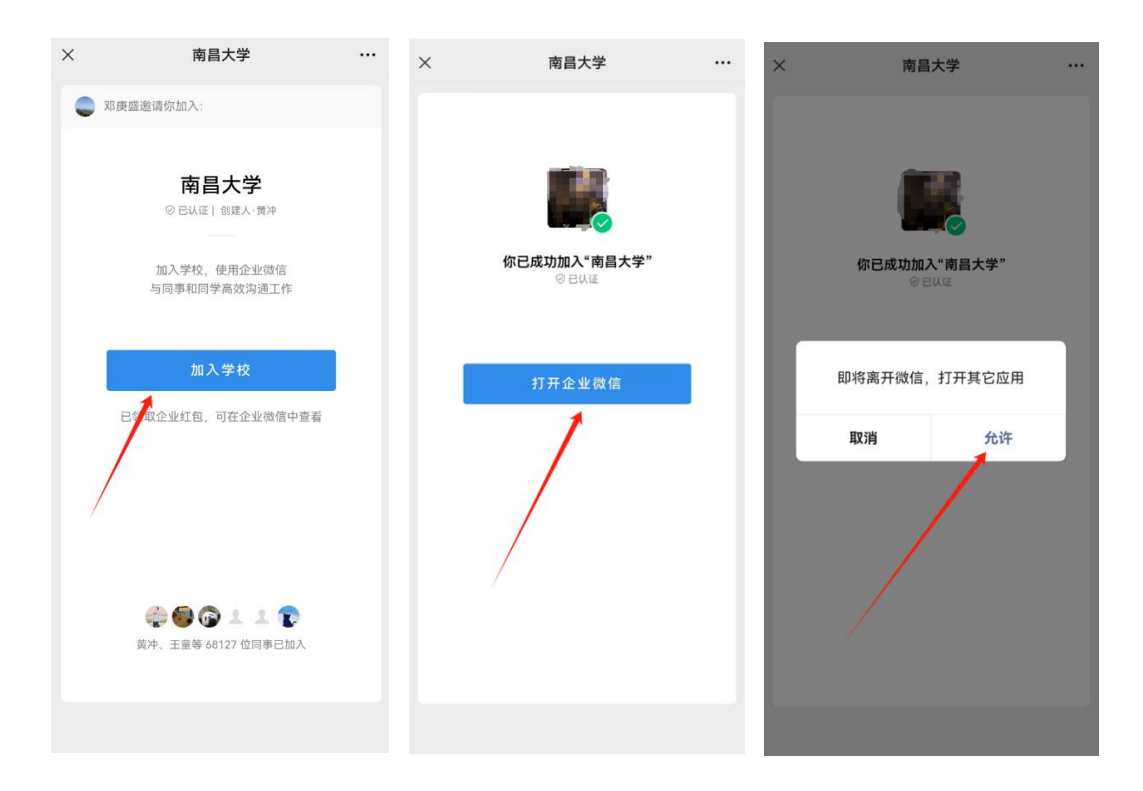

 首次进入企业微信,建议选择"手机号登录"的方式,根据提示 输入手机号和验证码进行验证。

|                             | ÷         | <del>\</del>                               |           |   |        |           |
|-----------------------------|-----------|--------------------------------------------|-----------|---|--------|-----------|
|                             | 手机号登录     | <b>请输入验证码</b><br>验证码已发送至 +86 1 <sup></sup> |           |   |        |           |
| Q                           | +86 ~ 手机号 | 脸证码                                        |           |   | 58s后重发 |           |
| 企业微信                        | 步一不       |                                            | 下一步       |   |        |           |
|                             |           |                                            | 没有获取到验证码? |   |        |           |
|                             |           |                                            |           |   |        |           |
|                             |           |                                            |           |   |        |           |
|                             |           | <b>3</b>                                   | ٢         |   |        | $\sim$    |
|                             |           | +                                          | 1         | 2 | 3      | $\propto$ |
| 微信登录                        |           | -                                          | 4         | 5 | 6      | @         |
| → 手机号登录                     |           | /                                          | 7         | 8 | 9      | ·         |
| → ○ 已阅读并同意 软件许可及服务协议 和 隐私政策 |           | 符号                                         | ۴         | 0 | 返回     | 下一步       |

 验证码输入完成后,根据提示进入二次验证页面,在页面中根据 提示内容输入本人相关信息;此处的手机号需是学生本人手机 号。验证码两分钟有效。

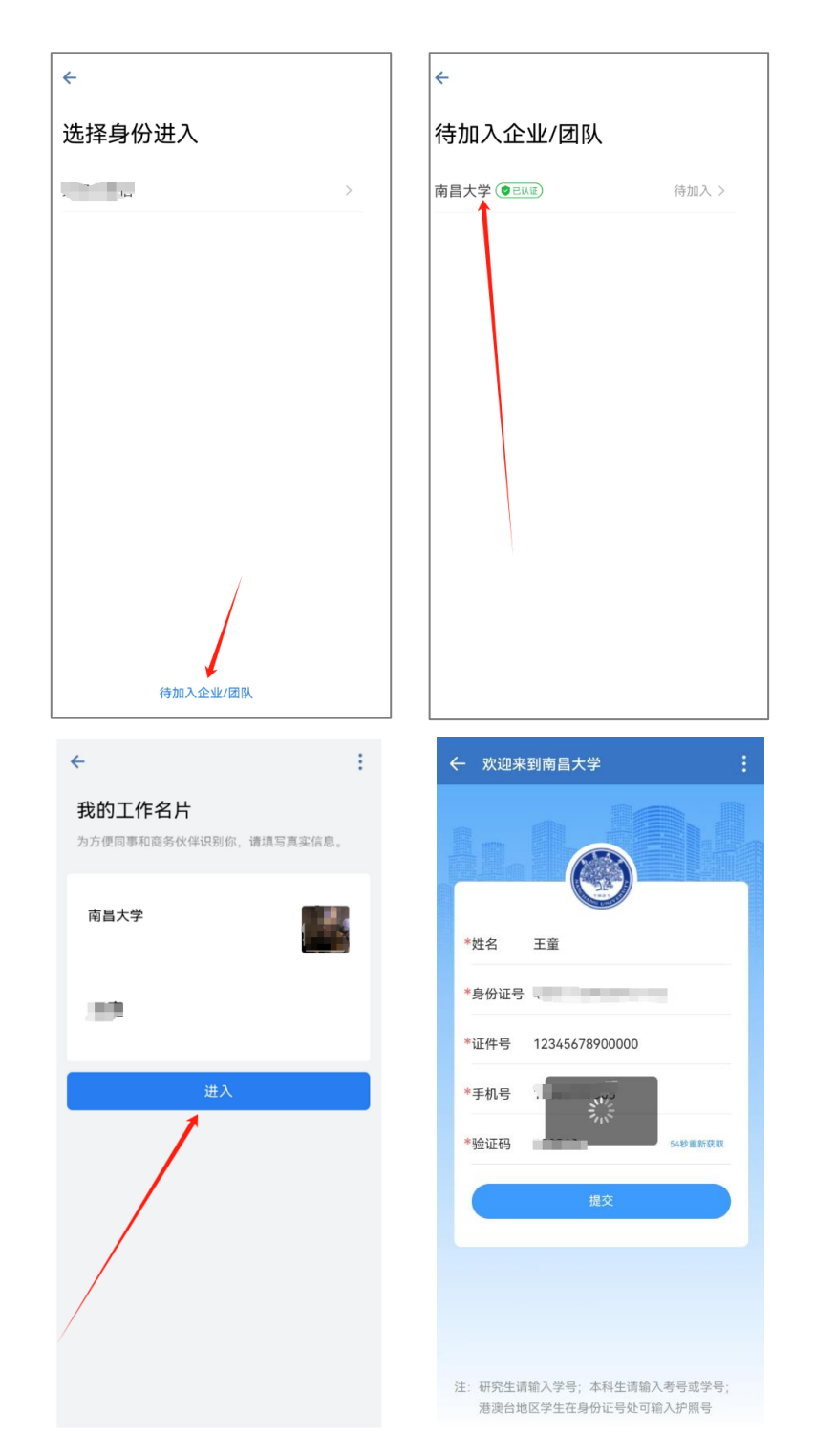

研究生在"证件号"字段处输入学号,本科生请输入考号或学号; 港澳台地区学生在身份证号处可输入护照号。

6. 验证成功后即可加入南昌大学的企业微信。

## 二、注意事项

- 请新生提前下载企业微信 app,并按上述操作步骤操作,不要使 用其他途径进行二次验证。
- 请勿分享验证页面链接给其他新生,各位同学须自行扫码加入企 业微信。
- 家长请勿使用学生的信息加入企业微信,一个学生的信息只能创 建一个企业微信账号。
- 迎新期间不建议使用他人手机号;如中途更改使用其他号码导致 学校其他系统的业务办理延误需自行承担责任;如确需更换手机 号码,建议9月5号之后到学校门户(https://my.ncu.edu.cn) 进行安全手机号更换(企业微信手机号将与学校门户内安全手机 号保持一致)。
- 5. 请勿把收到的验证码告知他人,避免账号被他人登录。
- 企业微信性别显示有误的情况,在迎新工作完成后将会批量处 理,请耐心等待。

## 三、异常情况

- 1. 身份信息填写有误提示: 身份信息不匹配!
- 未填写姓名、身份证号、证件号直接输入手机号获取验证码会提示:请先填写完整信息再获取验证码!
- 3. 设置用户在企业微信中的相关信息失败会提示:企业微信数据更

新失败,请联系管理员处理!

4. 短信验证码填写有误提示: 短信校验失败!

5. 网络不好的情况下提交身份信息,15秒后会提示:网络超时,请 切换网络尝试!

企业微信二次验证过程中如有疑问,请联系南昌大学网络与信息中心, 联系电话: 0791-83968673,工作时间 9:00-22:00